## NOTICE DE RECUPERATION DE CERTIPHYTO SUR SERVICE-PUBLIC.FR

*NB* : *Cette démarche est personnelle, on ne peut pas le faire à la place d'un agriculteur.* 

1) S'identifier :

| RÉPUBLIQUE<br>FRANÇAISE<br>Libert<br>Igatut<br>Fraterniti                                                                                                    | Service-Public.fr<br>Le site officiel de l'administration française |                                                      |                                       | Se connecter Accéder au site po<br>Rechercher | au site pour les entreprises → |  |  |
|----------------------------------------------------------------------------------------------------|---------------------------------------------------------------------|------------------------------------------------------|---------------------------------------|-----------------------------------------------|--------------------------------|--|--|
| Actualités                                                                                                    | Comment faire si ?                                                  | Fiches pratiques par thème $~~$                      | Démarches et outils 🗵                 | Annuaire de l'administration                  | Une question ?                 |  |  |
|                                                                                                    | J'aid                                                               | e les services publics à s'améliorer : je e          | donne mon avis avec services p        | publics + →                                   |                                |  |  |
|                                                                                                    | Bienvenu<br>démarche                                                | e sur le site offici<br>es administrative            | el d'informat<br>s<br>Votre situation | ion et de<br>change ?                         |                                |  |  |
| 2) Cliquer<br>2) Cliquer<br>2) Cli | sur Mes docum<br>Service-Public.fr<br>Le site officiel de l'admin   | ents :<br>istration française                        |                                       | 1 an                                          | ne.plovie@natup.coop           |  |  |
| Mon table                                                                                                    | au de bord Mes ir                                                   | oformations personnelles                             | 1es documents Me                      | s alertes Paramétrage, co                     | onnexion et sécurité           |  |  |
| Accueil Mon Compte > Mon tableau de bord                                                                                                    |                                                                     |                                                      |                                       |                                               |                                |  |  |
| MES ALERT                                                                                                    | ES (O)                                                              |                                                      |                                       | GÉR                                           | R MES ALERTES                  |  |  |
|                                                                                                    |                                                                     |                                                      |                                       |                                               |                                |  |  |
| SERV<br>Impôts,                                                                                                    | VICES DISPONIE<br>ameli, mes droits sociau                          | BLES VIA FRANCECO<br>x, points du permis de conduire | NNECT                                 | TOUS LES S                                    | ervices 🖻                      |  |  |
| FIL D'ACTIV                                                                                                    | /ITÉ                                                                |                                                      |                                       |                                               |                                |  |  |
| MOIS DERNIE                                                                                                    | R                                                                   |                                                      |                                       |                                               |                                |  |  |

3) Si votre certiphyto est prêt, il est ici et le document porte un nom composé de chiffres et de lettres comme ceux-ci :

|   | RÉPUBLIQUE S<br>FRANÇAISE La<br>Iziberti<br>Egaluti<br>Fraternité | ervice-Public    | 2 anne.plovie@natup.coop      |               |             |                                    |
|---|-------------------------------------------------------------------|------------------|-------------------------------|---------------|-------------|------------------------------------|
|   | Mon tableau                                                       | u de bord        | Mes informations personnelles | Mes documents | Mes alertes | Paramétrage, connexion et sécurité |
|   | Accueil Mon Compte > Mes d                                        | ocuments         |                               |               |             |                                    |
|   | Documents (90)                                                    |                  |                               |               |             | + AJOUTER UN DOCUMENT              |
| < | A-2-N8EKAY9JWY<br>Demarche CIPHY IC                               | _CERTIFICAT.     | odf • En ours de validité     |               |             |                                    |
|   | A-2-T518BHV7C_C<br>Demarche CIPHYTC                               | Autre - 522,5 kc | f   En cours de validité      |               |             |                                    |
|   | CIPHYTO_recapito<br>Autre - 4,8 ko                                | ulatif.pdf • Er  | n cours de validité           |               |             | ₹                                  |

Cliquer sur le bouton avec une flèche à droite pour le télécharger.

4) S'il n'est pas présent et que vous ne retrouvez qu'une copie de votre demande de certiphyto

Contacter Madame CAMIER à la DRAAF Normandie, elle a accès à tous les dossiers et vous donnera des nouvelles ou vous fournira un duplicata si besoin.

Son numéro : 02 32 18 95 03

Ou par mail : certiphyto.draaf-normandie@agriculture.gouv.fr